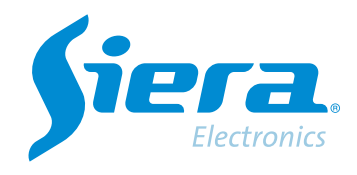

## DVR/HVR/NVR password reset

## **Quick Help**

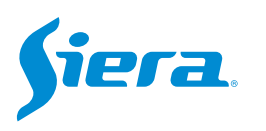

1. Check if the equipment is up to date.

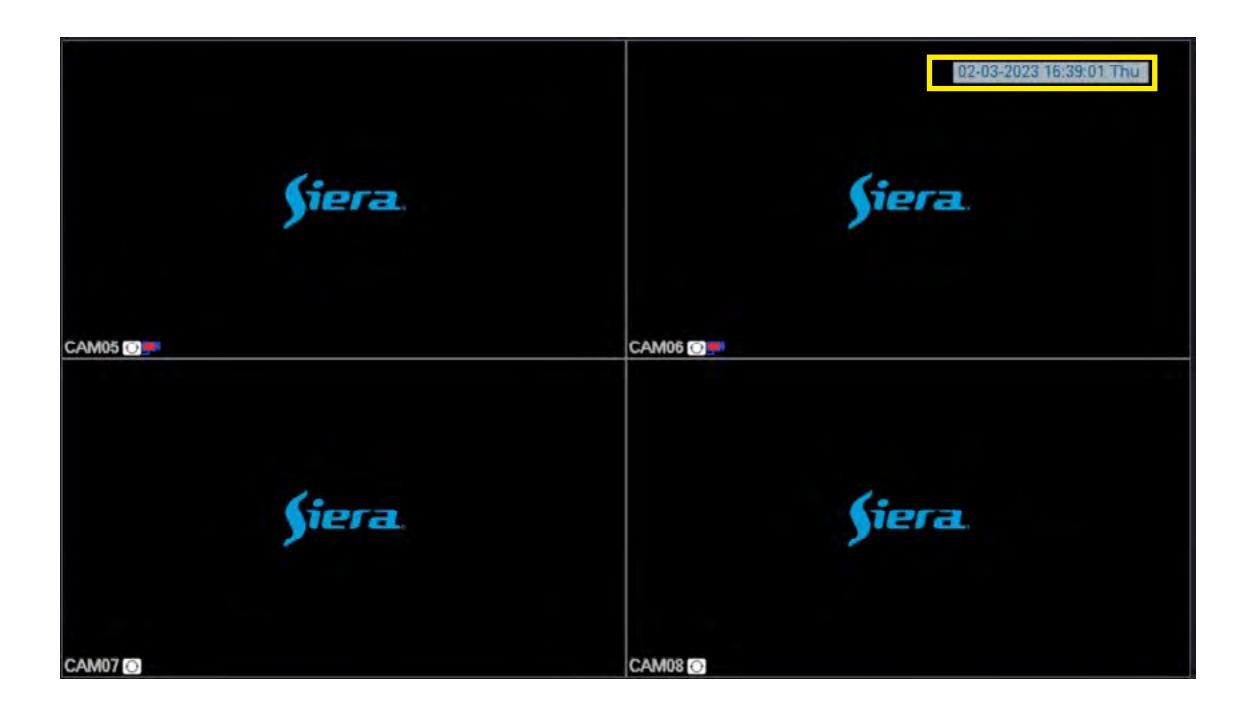

2. Send this information to an official Siera agent, or through the following contact link, https://www.sieraelectronics.com/contact

3. You will receive a numerical password to be able to enter with the administrator user locally (using a mouse and monitor directly to the computer).

To do this, right click on the screen, and select Main Menu.

| View 1        |      |
|---------------|------|
| View 4        |      |
| View 8        |      |
| View 9        |      |
| Guide         | - 14 |
| PreviewSignal |      |
| PlayBack      |      |
| Record Mode   |      |
| ChannelType   |      |
| Main Menu     |      |

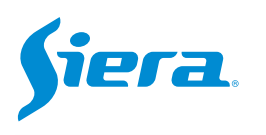

With the admin user, enter the password provided and then press "OK".

| SYSTEM LOGIN          |       |          |
|-----------------------|-------|----------|
| User Name<br>Password | admin | -        |
| Please Login          |       |          |
|                       |       |          |
|                       |       |          |
|                       |       |          |
|                       |       |          |
|                       |       |          |
|                       |       |          |
|                       |       |          |
|                       |       | K Cancel |

4. The following message will appear on the screen, press OK and the system will restart.

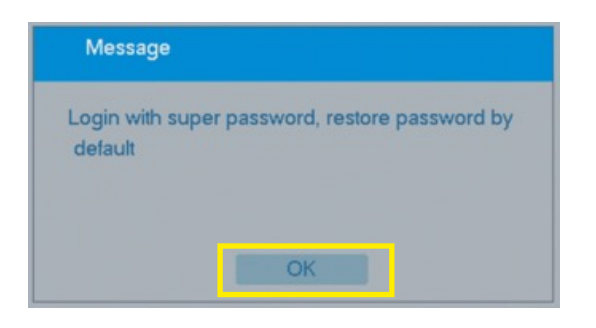

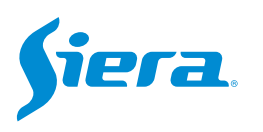

## 5. After you restart the computer, it will remain with the default password, siera.

| SYSTEM LOGIN |                           |  |  |
|--------------|---------------------------|--|--|
| User Name    | admin                     |  |  |
| Password     | siera                     |  |  |
| Please Login | 1 2 3 4 5 6 7 8 9 0 ←     |  |  |
|              | q w e r t y u i o p [ ] \ |  |  |
|              | asdfghjkl; 'Enter         |  |  |
|              | z × c v b n m , . / * <-  |  |  |
|              | . =                       |  |  |
|              |                           |  |  |
|              | OK Cancel                 |  |  |

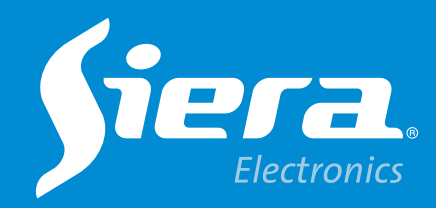

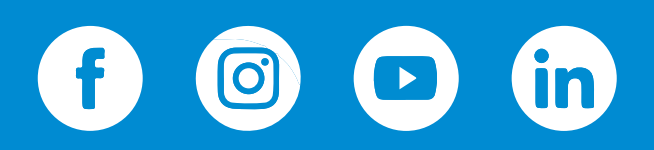

sieraelectronics.com